# 8.3 Come analizzare i dati: introduzione a RStudio

Insegnamento di Informatica

#### Elisabetta Ronchieri

Corso di Laurea di Economia, Universitá di Ferrara

I semestre, anno 2014-2015

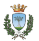

Elisabetta Ronchieri (Universitá)

Insegnamento di Informatica

I semestre, anno 2014-2015

### Argomenti

Introduction

Tabs

R markdown

 ${\sf R}$  presentation

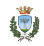

### Argomenti

Introduction

Tabs

R markdown

R presentation

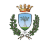

### Introduction

- RStudio allows the user to run R in a more user-friendly environment.
- It is open-source (i.e. free) and available at http://www.rstudio.com/
- For R related tutorials and/or resources see the following links:

```
http://dss.princeton.edu/training/
http://libguides.princeton.edu/dss
http://tryr.codeschool.com/
```

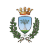

### Argomenti

Introduction

### Tabs

R markdown

R presentation

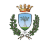

### Screen Shot

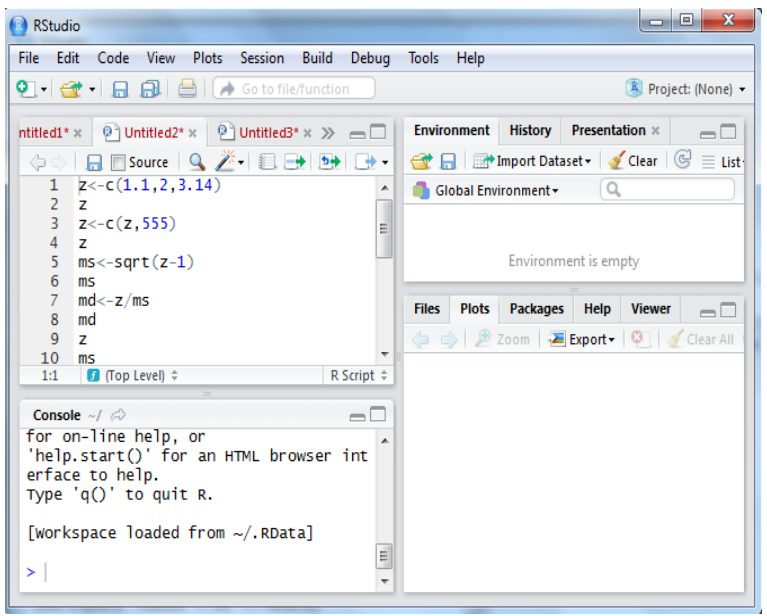

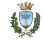

### Screen details

- The console is where you can type commands and see output.
- The environment tab shows all the active objects.
- The history tab shows a list of commands used so far.
- The presentation tab shows the presentation output.
- The files tab shows all the files and folders in your default environment as if you were on a PC or MAC window.
- The plots tab will show all your graphics.
- The packages tab will list a series of packages or add-ons needed to run certian processes.
- For additional info see the help tab.

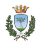

### Environment tab 1

The environment tab stores any object, value, function or anything you create during your R session.

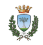

### Environment tab 2

If you click on the dotted squares you can see the data on a screen to the left.

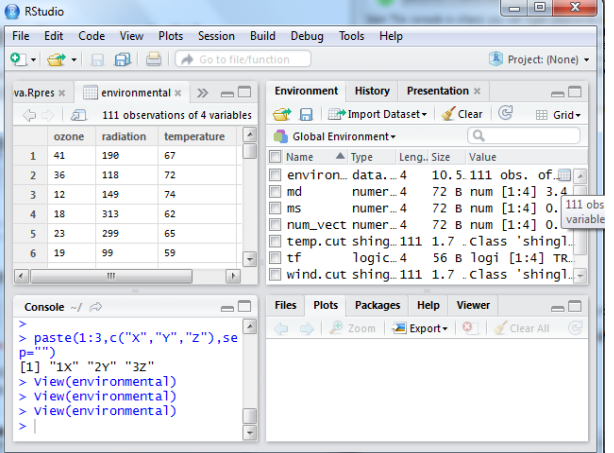

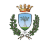

### R script

- > The usual Rstudio screen has four windows:
  - 1. Console.
  - 2. Environment, History and Presentation.
  - 3. Files, Plots, Packages, Help, Viewer.
  - 4. The R script(s) and data view.
- ► The R script is where you keep a record of your work.

## R script

- $\blacktriangleright$  To create a new R script you can go to File  $\rightarrow$  New  $\rightarrow$  R Script.
- You can also simply press Ctrl + Shift + N.
- Make sure to save the script.
- ▶ The file extension is .*R*.
- There is the place where you can type R commands and run them.
- ► Just leave the cursor anywhere on the line where the command is and press Ctrl – R or click on the Run icon above.
- Output will appear in the console below.

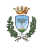

### History tab 1

- The history tab keeps a record of all previous commands.
- It helps when testing and running processes.
- Here you can:
  - save the whole list;
  - select the commands you want;
  - send the commands to an R script to keep track of your work.

### History tab 2

- If you select a set of code and click on the *To Source* icon, a window on the left will open with the list of commands.
- Make sure to save the "Untitled64" file as an \*.R script.

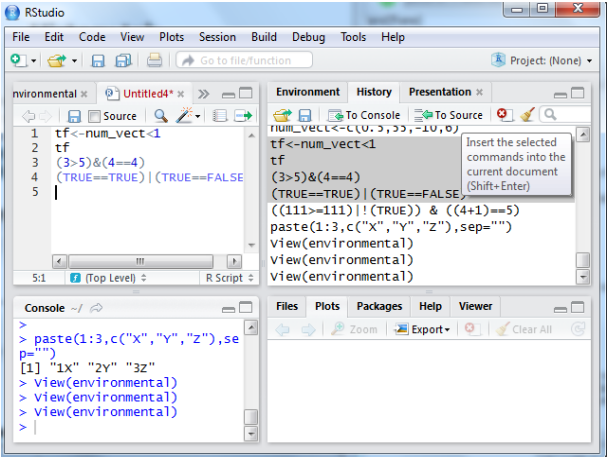

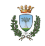

### Changing the working directory

► If you have different projects you can change the working directory for that session, doing Session → Set Working Directory → Choose Directory.

Or you can type:

# Shows the working directory (wd)

> getwd()

# Changes the wd

> setwd("C:/myfolder/data")

More info see the following document: http://dss.princeton.edu/training/RStata.pdf

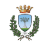

### Setting a default working directory

- Every time you open RStudio, it goes to a default directory.
- You can change the default to a folder where you have your datafiles so you do not have to do it every time.
- In the menu go to Tools → Global Options, then set Default working directory.

| 📵 RS         | tudio        | and the second second se |        | x   |
|--------------|--------------|----------------------------------------------------------------------------------------------------|--------|-----|
| File         | Edit Code \  | View Plots Session Build Debug Tools Help                                                                                                    |        |     |
| <b>0</b> ·   | Options      |                                                                                                    |        | 1 - |
| viro         | General      | R version:<br>[Default] [64-bit] C:\Program Files\R\R-3.1.1                                                                                                    | Change |     |
|              | Code Editing | Default working directory (when not in a project):                                                                                                    |        |     |
|              | Appearance   | Restore most recently opened project at startup Restore previously open source documents at startup                                                                                                    |        |     |
|              | Pane Layout  | Restore .RData into workspace at startup<br>Save workspace to .RData on exit: Ask                                                                                                    |        |     |
|              | Packages     | Always save history (even when not saving .RData) Remove duplicate entries in history                                                                                                    |        |     |
|              | sweave       | Use debug error handler only when my code contains errors                                                                                                    |        | +   |
| G<br>1-<br>1 | Spelling     | Default text encoding: [Ask] Change                                                                                                    |        | 2   |
| 1.1          |              |                                                                                                    |        |     |

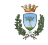

### Packages tab 1

- The package tab shows the list of add-ons included in the installation of RStudio.
- If checked, the package is loaded into R, if not, any command related to that package will not work, you will need select it.
- Another way to activate a package is by typing, for example, *library(foreign)*.
- You can also install other add-ons by clicking on the *Install* icon.
- You can also update already installed packages by clicking on the Update icon.

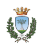

### Packages tab 2

| Envi  | ronment History Pres     | entation                                                                     |         | - P D |
|-------|--------------------------|------------------------------------------------------------------------------|---------|-------|
| Files | Plots Packages He        | elp Viewer                                                                   |         | -0    |
| 0.1   | nstall 🗕 🕜 Update 🛛 🕞    |                                                                              | Q,      |       |
|       | Name                     | Description                                                                  | Version |       |
| Syst  | em Library               |                                                                              |         |       |
|       | AnnotationDbi            | Annotation Database Interface                                                | 1.24.0  | 0     |
|       | AppliedPredictiveModelin | Functions and Data Sets for 'Applied Predictive Modeling'                    | 1.1-5   | ⊗ =   |
|       | Biobase                  | Biobase: Base functions for Bioconductor                                     | 2.22.0  | 0     |
|       | BiocGenerics             | Generic functions for Bioconductor                                           | 0.8.0   | 8     |
|       | BiocInstaller            | Install/Update Bioconductor and CRAN Packages                                | 1.12.1  | 8     |
|       | biomaRt                  | Interface to BioMart databases (e.g. Ensembl, COSMIC ,Wormbase and Gramene)  | 2.18.0  | 8     |
|       | Biostrings               | String objects representing biological sequences, and<br>matching algorithms | 2.30.1  | 8     |
|       | bitops                   | Bitwise Operations                                                           | 1.0-6   | 8     |
|       | boot                     | Bootstrap Functions (originally by Angelo Canty for S)                       | 1.3-11  | 8     |
|       | BradleyTerry2            | Bradley-Terry Models                                                         | 1.0-4   | 8     |
|       | brglm                    | Bias reduction in binomial-response generalized linear<br>models.            | 0.5-9   | 8     |
|       | BSgenome                 | Infrastructure for Biostrings-based genome data packages                     | 1.30.0  | 8     |
|       | car                      | Companion to Applied Regression                                              | 2.0-20  | 8     |
|       | caret                    | Classification and Regression Training                                       | 6.0-30  | 8     |
|       | caTools                  | Tools: moving window statistics, GIF, Base64, ROC AUC, etc.                  | 1.17    | 8     |

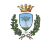

### Installing a package

- ► The package *rgl* is useful to plot 3D images.
- ► It does not come with the original R install.
- Click on *Install* icon, write the name in the pop-up window and click on *Install*.

| Loading required package: Rcpp                                                                                               | Install Packages                      |         |         | a Fur                   |       |
|----------------------------------------------------------------------------------------------------|---------------------------------------|---------|---------|-------------------------|-------|
| <pre>&gt; library("utils", lib.loc="C:/Program Files/R/R-3.<br/>&gt; library("Quand1", lib.loc="E:/R-3.0.2/libraries")</pre> | Install from:                         |         | ? (     | Configuring Repositorie | s Bio |
| Loading required package: xts                                                                                                | Repository (CRAN, CRANextra           | a)      |         | •                       | Gei   |
| Loading required package. 200                                                                                                | Packages (separate multiple w         | ith spa | ce or c | omma):                  | Ins   |
| Accaching package: 200                                                                                                    | rgl                                   |         |         |                         |       |
| The following objects are masked from 'package:base                                                                          | · · · · · · · · · · · · · · · · · · · |         |         | Stri                    |       |
|                                                                                                    | Install to Library:                   |         |         | ma                      |       |
| as.Date, as.Date.numeric                                                                                                    | E:/R-3.0.2/libraries [Default]        |         |         | -                       | Bit   |
| Warning message:                                                                                                    |                                       |         |         | Bo                      |       |
| package 'Quandi' was built under R Version 3.1.2                                                                             | Minstall dependencies                 |         |         |                         | Bra   |
| > install.packages("rgl")                                                                                                    |                                       |         | _       |                         | Bia   |
| Installing package into 'E:/R-3.0.2/libraries'<br>(as 'lib' is unspecified)                                                  |                                       |         | Ir      | nstall Cancel           | Infi  |
| trying URL 'http://cran.rstudio.com/bin/windows/cont                                                                         | trib/3.1/rg1_0.95.1158                |         |         | car                     | Co    |
| Content type 'application/zip' length 2139462 bytes (2.0 Mb)<br>opened URL<br>downloaded 2.0 Mb                              |                                       |         | caret   | Cla                     |       |
|                                                                                                    |                                       |         | To      |                         |       |
|                                                                                                    |                                       |         |         | class                   | Fur   |
| package 'rgl' successfully unpacked and MD5 sums checked                                                                     |                                       |         |         | cluster                 | Clu   |
| The downloaded binary packages are in                                                                                        |                                       |         |         | codetools               | Co    |
| C:\Users\ronchieri\AppData\Local\Temp\RtmpuawwUH\do                                                                          | ownloaded_packages                    |         |         | colorspace              | Co    |
| 21                                                                                                    |                                       | +       |         | compiler                | The   |

# Plot 1

- The plots tab will display the graphs.
- It is possible to handle more than one graphs.
- ► If you want to see one graph, click on the left-arrow icon.
- ► To extract the graph, click on *Export* where you can save the file as an image (PNG, JPG, etc.) or as PDF.
- These options are useful when you only want to share the graph or use it in a LaTeX document.
- Probably, the easiest way to export a graph is by copying it to the clipboard and then paste it directly into your Word document.

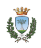

Plot 2

#### 2. Save plot as PDF

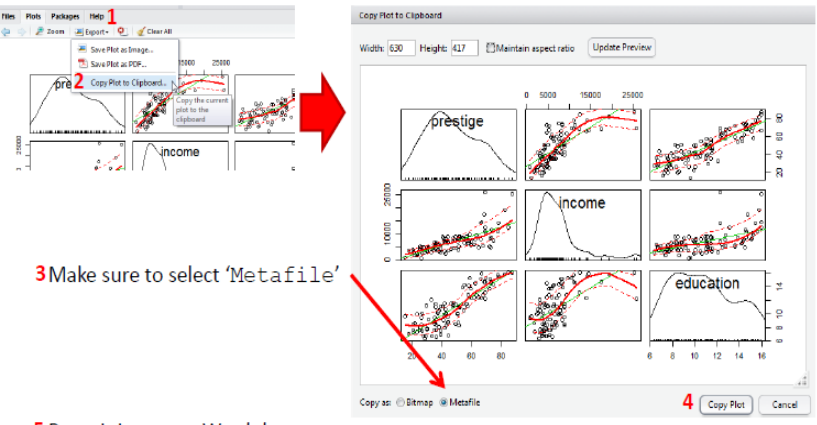

pss/orr<sup>5</sup> Paste it into your Word document

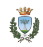

- ▶ 3D graphs can be display on a separate screen.
- You cannot be able to save it, but after moving it around, once you find the angle you want, you can screenshot it and paste it to you Word document.

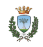

### Plot 4

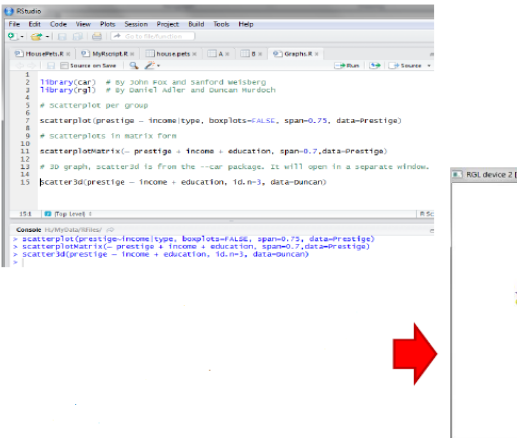

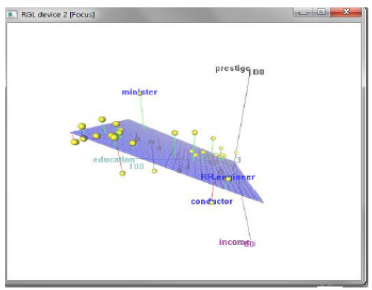

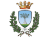

### Argomenti

Introduction

Tabs

### R markdown

R presentation

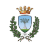

### R markdown

- R Markdown is way to write quick attractive reports that use R output.
- You write the reports in a markdown document, inserting R code where you like it (left window on RStudio).
- R then generates a final document that replaces the R code with its results (right window on RStudio).
- You can automatically update an R Markdown document whenever your data or R code changes.
- You can use R Markdown to create attractive, fully customizable, HTML, PDF, and MS Word documents as well as Beamer slides.

See http://rmarkdown.rstudio.com/

### R markdown v2

- ▶ R Markdown v2 is based on knitr and pandoc packages.
- This implementation includes:
  - Create HTML, PDF, and MS Word documents as well as Beamer, ioslides and Slidy presentations;
  - New markdown syntax including expanded support for tables and bibliographies;
  - Hooks for customizing HTML and PDF output (include CSS, headers, and footers);
  - Include raw LaTeX within markdown for advanced customization of PDF output;
  - Compile HTML, PDF, or MS Word notebooks from R scripts;
  - Extensibility: create custom templates and even entirely new output formats (for example, see the Tufte Handout format);
  - Create interactive R Markdown documents using Shiny.
- When you click the "Knit" button a document will be generated that includes both content as well as the output of any embedded R code chunks within the document.

### R markdown

- $\blacktriangleright$  To create an R markdown you can go to File  $\rightarrow$  New  $\rightarrow$  R Markdown.
- The file extension is .*Rmd*.
- The default markdown is for Documenation.
- The knitr and pandoc packages are automatically installed when missing.
- Make sure to save the script before generating final document.

| RStudio                                                           | -                      |                                                                                                    | l   | - 0        | ×         |
|-------------------------------------------------------------------|------------------------|----------------------------------------------------------------------------------------------------|-----|------------|-----------|
| File Edit Code View                                               | w Plots Session Build  | Debug Tools Help                                                                                                  |     |            |           |
| 된 - 🞯 - 🗔 🗐                                                       | New R Markdown         |                                                                                                    |     | Project: ( | None) 🔻   |
| Console ~/ ⇔<br>as.Date. as                                       | Document               | Title: Untitled                                                                                                   |     |            | 80)<br>80 |
| Warning message<br>package 'Quandl                                | Presentation     Shiny | Default Output Format:                                                                                            | Q,  | Versi      | 2         |
| 1.2<br>><br>> install.packa<br>Installing pack                    | 📋 From Template        | <ul> <li>HTML<br/>Recommended format for authoring (you can switch to PDF<br/>or Word output anytime).</li> </ul> | ce  | 1.24.0     | 8         |
| (as 'lib' is ur<br>trying URL 'htt<br>ws/contrib/3.1/             |                        | PDF PDF PDF output requires TeX (MiKTeX on Windows, MacTeX 2013+ on QS X_TeX live 2013+ on Linux).                | 9   | 2.22.0     | 8         |
| Content type 'a<br>bytes (2.0 Mb)<br>opened URL<br>downloaded 2.0 |                        | <ul> <li>Word</li> <li>Previewing Word documents requires an installation of MS</li> </ul>                        | and | 1.12.1     | 0         |
| package 'rgl's<br>ums checked                                     |                        | Word (or Libre/Open Office on Linux).                                                                             | es  | 2.18.0     | 8         |
| The downloaded<br>C:\Users\ronch<br>wwWH\downloader               |                        | OK Cancel                                                                                                    |     | 1.0-6      | 0         |

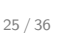

### Markdown Basics

- Rather than writing complex markup code (e.g. HTML or LaTeX), Markdown enables the use of a simple syntax.
- For example the file on the left shows basic Markdown and the resulting output on the right:

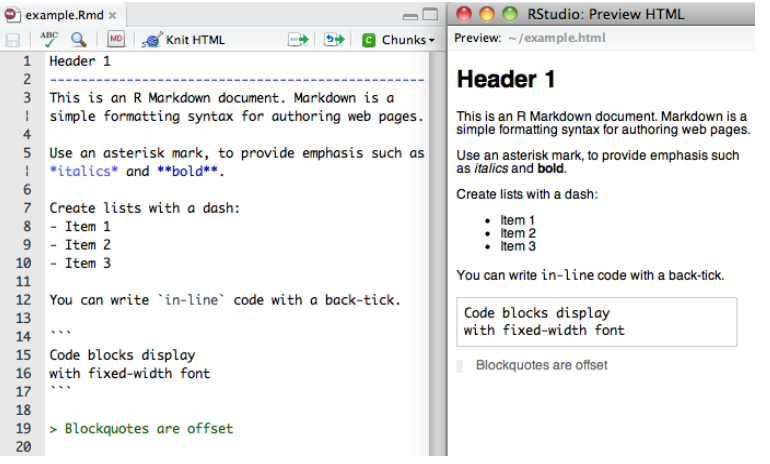

## Code Chunks 1

- R Code Chunks can be embedded using the native Markdown syntax for enclosed code regions.
- For example, the following code chunk computes a data summary and renders a plot as a PNG image:

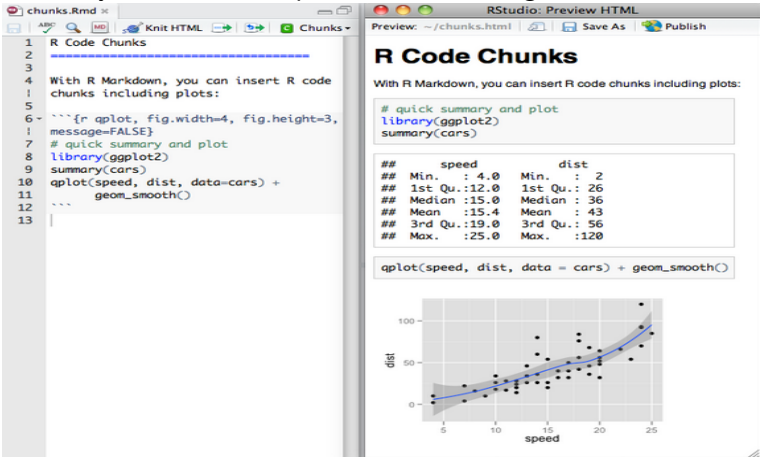

### Code Chunks 2

For example, the following code chunk computes a data summary and renders a plot:

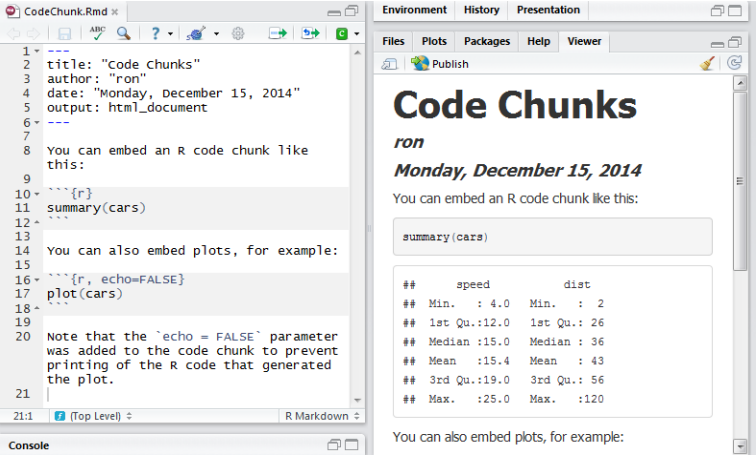

### Code Chunks 3

For example, the following code chunk read data from a file and perform some opertions on data:

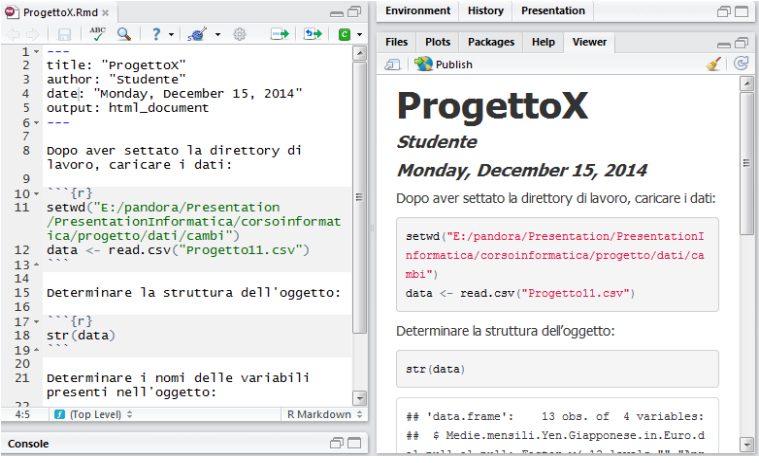

Click on "Show in new window" icon to save the HTML file.

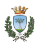

### Knit button

When you click the "Knit" button you can specify the type of document you want to be generated.

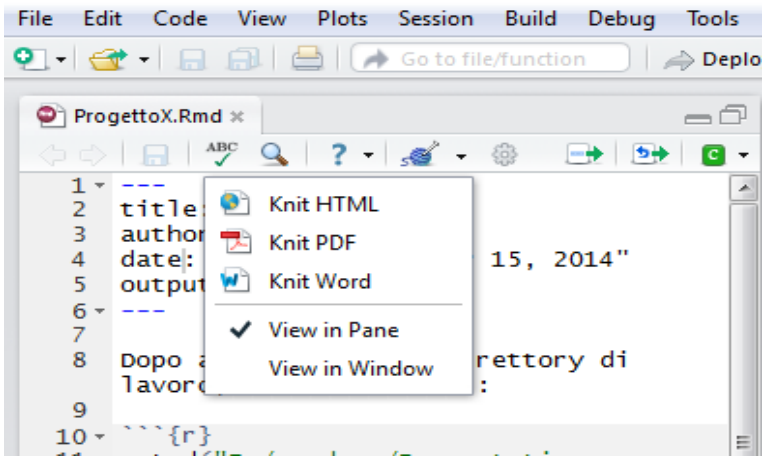

### Useful documentation

Markdown basics, http://rmarkdown.rstudio.com/authoring\_basics.html R code chunks, http: //rmarkdown.rstudio.com/authoring\_rcodechunks.html R Markdown Cheat Sheet, http://rmarkdown.rstudio.com/RMarkdownCheatSheet.pdf R Markdown Reference Guide,

http:

//rmarkdown.rstudio.com/RMarkdownReferenceGuide.pdf

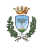

### Argomenti

Introduction

Tabs

R markdown

R presentation

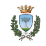

### R presentation

- R Presentations are a feature of RStudio that enable easy authoring of HTML5 presentations.
- R Presentations are based on R Markdown, and include the following features:
  - Easy incorporation of R code and its output (including plots)
  - Support for LaTeX equations using MathJax
  - Flexible two column layouts
  - Many options for slide transitions and slide navigation
  - Ability to customize the appearance of slides using CSS
  - Can be played back either inside the RStudio IDE or as standalone HTML5 presentations in a web browser.

See

http:

//rmarkdown.rstudio.com/ioslides\_presentation\_format.html

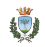

### R presentation

- $\blacktriangleright$  To create an R presentation you can go to File  $\rightarrow$  New  $\rightarrow$  R presentation.
- ► The file extension is .*Rpres*.
- The default presentation is ioslides.

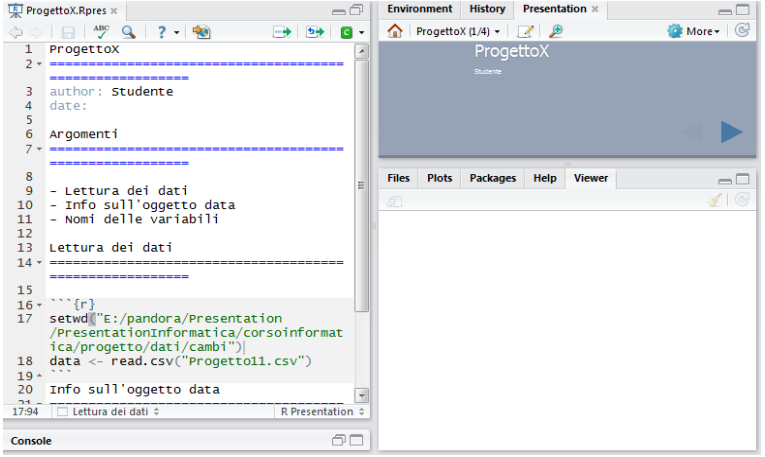

### R presentation

 Click on "Show a preview of the current document as HTML (Ctrl+Shift+Y)" button.

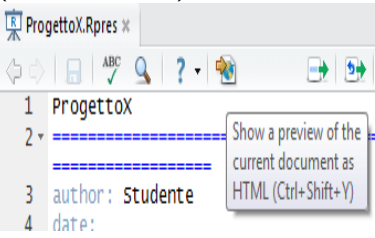

► Click on More → view in Browser to save it as Web page, Html only.

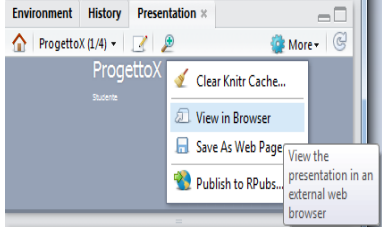

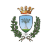

### Per ulteriori letture

- A. M. Mineo, Una Guida all'utilizzo dell'ambiente statistico R
- Vito M. R. Muggeo, Giancarlo Ferrara, Il Linguaggio R: concetti introduttivi ed esempi, 2005, http: //cran.r-project.org/doc/contrib/nozioniR.pdf
- Josef Eschgfaller, *Programmare in R*, 2005, http://cran. r-project.org/doc/contrib/Fondamenti-0405.pdf

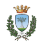